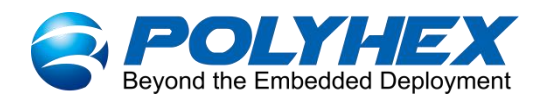

# BPC-iMX6Se-01 Industrial Computer User Guide

Version: V1.0 (2023-05)

Complied by: Polyhex Technology Company Limited (http://www.polyhex.net/)

BPC-iMX6Se-01 Industrial Computer is designed with security in mind. Based on the NXP i.MX 6 series processor, which is composed of a EMB-iMX6Se-01 (main board), and a steel and aluminum enclosure. It combines various types of harsh environment resistance features, including ruggedness, dustproof, anti-vibration, shock resistance, wide temperature, portability and other indicators; and also provides multi-core solutions based on 6DualLite, 6Quad, 6Dual and 6Solo, widely used in commercial and industrial.

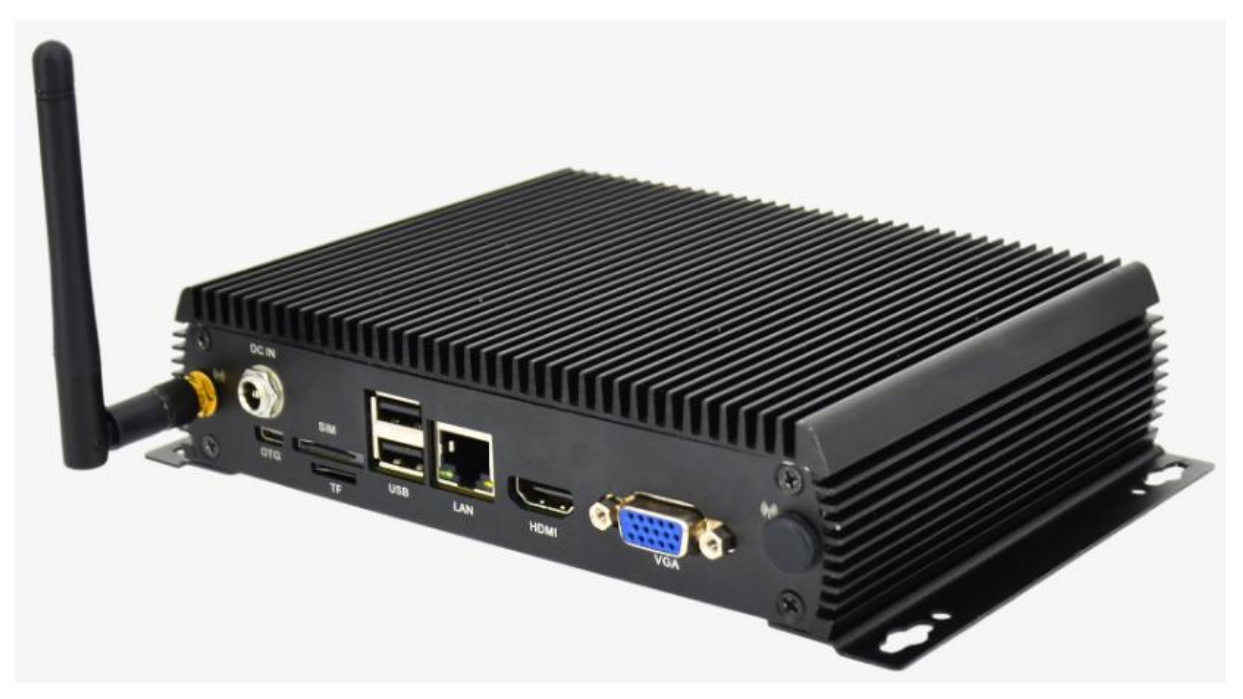

Figure 1 BPC-iMX6Se-01

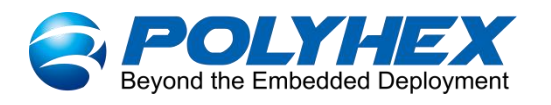

| REVISION HISTORY             |  |  |  |  |
|------------------------------|--|--|--|--|
| Rev. Date Description        |  |  |  |  |
| 1.0 2023.05.26 First edition |  |  |  |  |

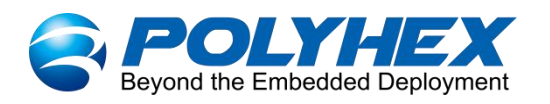

| Index |
|-------|
|-------|

| Chapter 1 Security                                       | 5 |
|----------------------------------------------------------|---|
| 1.1. Safety Precaution                                   | 5 |
| 1.2. Safety Instruction                                  | 5 |
| 1.3. Declaration of Compliance                           | 6 |
| 1.4. Technical Support                                   | 7 |
| Chapter 2 BPC-iMX6Se-01 Industrial Computer Introduction | 8 |
| 2.1. Overview                                            | 9 |
| 2.2. Composition12                                       | 2 |
| 2.3. External Interface                                  | 3 |
| 2.3.1. Power Interface1                                  | 3 |
| 2.3.2. USB Interface1                                    | 3 |
| 2.3.3. Ethernet Interface14                              | 4 |
| 2.3.4. Display Interface1                                | 5 |
| 2.3.5. RS485/RS232/RS422/CAN Interface                   | 8 |
| 2.3.6. GPIO                                              | 0 |
| 2.3.7. LED & Key                                         | 0 |
| 2.3.8. Slot2                                             | 1 |
| 2.4. Packing List                                        | 2 |
| Chapter 3 Getting started                                | 3 |
| 3.1. Installation                                        | 3 |
| 3.2. Power on                                            | 4 |
| Chapter 4 Software Application Examples2                 | 5 |
| 4.1. Usage of Ethernet                                   | 5 |
| 4.2. Usage of WiFi                                       | 6 |
| 4.3. Usage of USB                                        | 8 |
| 4.4. Usage of 4G Module                                  | 9 |
| 4.5. Verification of RS485/RS232/RS422/CAN               | 1 |
| 4.5.1. 4 x RS232                                         | 1 |

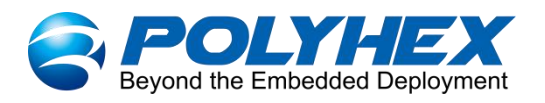

| 4.5.2. RS485/RS232/RS422/2 x CAN (RS485 by default) | 33 |
|-----------------------------------------------------|----|
| 4.6. Verification of GPIO                           | 39 |
| 4.7. Verification of RTC                            |    |

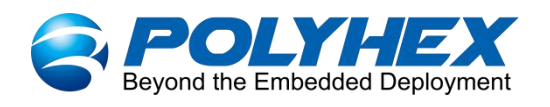

# **Chapter 1 Security**

# 1.1. Safety Precaution

The following messages inform how to make each cable connection. In most cases, you will simply need to connect a standard cable.

#### Table 1 Terms and conventions

| Symbol   | Meaning                                                                                                    |
|----------|----------------------------------------------------------------------------------------------------|
| Warning! | Always disconnect the power cord from the chassis whenever there is no<br>workload required on it. Do not connect the power cable while the power is on.<br>A sudden rush of power can damage sensitive electronic components. Only<br>experienced electricians should open the chassis.                    |
| Caution! | Always ground yourself to remove any static electric charge before touching <i>BPC-iMX6Se-01</i> . Modern electronic devices are very sensitive to electric charges. Use a grounding wrist strap at all times. Place all electronic components on a static-dissipative surface or in a static-shielded bag. |

# 1.2. Safety Instruction

To avoid malfunction or damage to this product please observe the following:

1. Disconnect the device from the DC power supply before cleaning. Use a damp cloth. Do

not use liquid detergents or spray-on detergents.

2. Keep the device away from moisture.

3. During installation, set the device down on a reliable surface. Drops and bumps will lead to damage.

4. Before connecting the power supply, ensure that the voltage is in the required range, and the way of wiring is correct.

5. Carefully put the power cable in place to avoid stepping on it.

6. If the device is not used for a long time, power it off to avoid damage caused by sudden

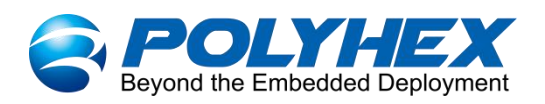

overvoltage.

7. Do not spill liquid into the venting holes of the enclosure, as this could cause fire or electric shock.

- 8. For safety reasons, the device can only be disassembled by professional personnel.
- 9. If one of the following situations occur, get the equipment checked by service personnel:
  - The power cord or plug is damaged.
  - Liquid has penetrated into the equipment.
  - The equipment has been exposed to moisture.
  - The equipment does not work well, or you cannot get it to work according to the user's manual.
  - The equipment has been dropped and damaged.
  - The equipment has obvious signs of breakage.

10. Do not place the device in a place where the ambient temperature is below -20°C (-4°F) or above 70°C (158°F). This will damage the machine. It needs to be kept in an environment at controlled temperature.

11. Due to the sensitive nature of the equipment, it must be stored in a restricted access location, only accessible by qualified engineer.

**DISCLAIMER:** Polyhex disclaims all responsibility for the accuracy of any statement of this instructional document.

## **1.3. Declaration of Compliance**

**CE:** This equipment has passed CE certified.

FCC: This equipment has passed FCC certified.

**RoHS:** This equipment is manufactured in compliance with RoHS regulations.

**REACH:** This equipment is manufactured in compliance with REACH regulations.

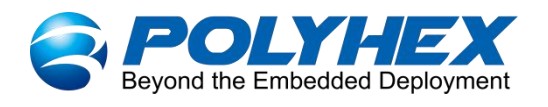

# 1.4. Technical Support

- 1. Visit Polyhex website http://www.polyhex.net/ where you can find the latest information about the product.
- 2. Contact your distributor, sales representative or Polyhex's customer service center for technical support if you need additional assistance. Please have the following info ready before you call:
  - Product name
  - Description of your peripheral attachments
  - Description of your software(operating system, version, application software, etc.)
  - A complete description of the problem
  - The exact wording of any error messages

#### Email: info@polyhex.net

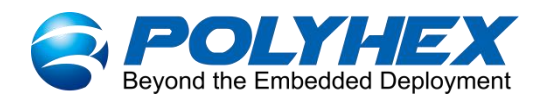

# Chapter 2 BPC-iMX6Se-01 Industrial Computer Introduction

BPC-iMX6Se-01 Industrial Computer is a small embedded PC based on the NXP i.MX 6 series processor. With compact appearance and rich I/Os, it is mostly used in digital signage, kiosk, network security, IoT gateway and other fields.

Main features:

- Cortex-A9-based solution
- i.MX 6Quad family
  - a quad-core, up to 1.2 GHz with 1 MB of L2 cache
  - Support hardware accelerated graphics, 64-bit DDR3 or 2-channel, 32-bit LPDDR2
  - Integrated FlexCAN and MLB busses, PCI Express® and SATA2 provide excellent connectivity
  - Integration of dual lane MIPI display ports, MIPI camera port and HDMI v1.4
- i.MX 6Dual family
  - a dual-core, up to 1.2 GHz with 1 MB of L2 cache
  - Support hardware accelerated graphics, 64-bit DDR3 or 2-channel, 32-bit LPDDR2
  - Leveraging the same integration of the i.MX 6Quad family
- i.MX 6DualLite family
  - a dual-core, up to 1.0 GHz with 512 KB of L2 cache
  - Support 64-bit DDR3 or 2-channel, 32-bit LPDDR2
  - Integrated FlexCAN and MLB busses, PCI Express, LVDS
  - Support MIPI cameras and displays as well as HDMI v1.4
- i.MX 6Solo family
  - a single core, up to 1.0 GHz with 512 KB of L2 cache
  - Support 32-bit DDR3/LPDDR2
  - Integrated LVDS, MIPI display, MIPI camera port, HDMI v1.4, FlexCAN and MLB
- Support Yocto 2.5.2, Android 9.0, Ubuntu 16.04

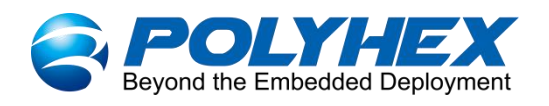

# 2.1. Overview

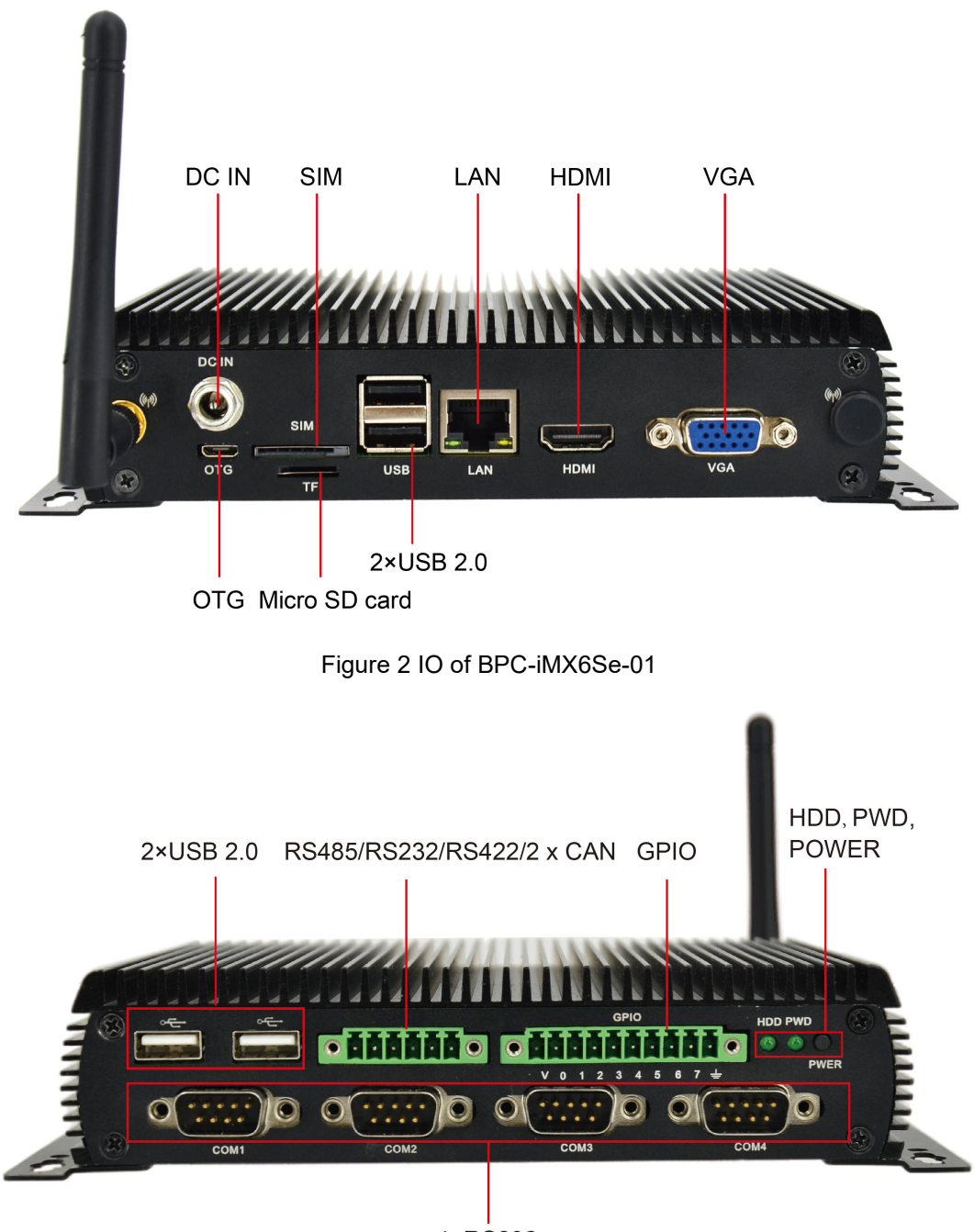

4×RS232

Figure 3 IO of BPC-iMX6Se-01

BPC-iMX6Se-01 Industrial Computer uses EMB-iMX6Se-01 Board as the main board, which supports Gigabit Ethernet, wifi and other functions, with dustproof, shock and vibration resistance, etc.. The data specifications are as follows.

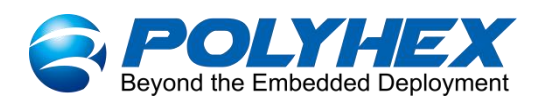

#### Table 2 BPC-iMX6Se-01 specification

| System                                              |                                                                      |  |  |
|-----------------------------------------------------|----------------------------------------------------------------------|--|--|
| Motherboard                                         | EMB-iMX6Se-01                                                        |  |  |
| Model                                               | BPC-iMX6Se-01                                                        |  |  |
|                                                     | (1) NXP i.MX 6DualLite 1.0GHz (Commercial)                           |  |  |
|                                                     | (2) NXP i.MX 6Quad 1.0GHz (Extended Commercial optional)             |  |  |
| CPU                                                 | (3) NXP i.MX 6Solo (Industrial grade optional)                       |  |  |
|                                                     | (4) NXP i.MX 6Dual (Industrial grade optional)                       |  |  |
| Memory                                              | Onboard 1GB DDR3 (2GB optional)                                      |  |  |
| Storage                                             | Onboard 8GB eMMC (16GB/32GB/64GB/128GB/256GB optional)               |  |  |
| OS                                                  | Yocto 2.5.2, Android 9.0, Ubuntu 16.04                               |  |  |
| Communication                                       |                                                                      |  |  |
| Gigabit Network                                     | 1 x 10Mbps/100Mbps/1000Mbps RJ45 network port                        |  |  |
|                                                     | External Wi-Fi SMA antenna interface,                                |  |  |
|                                                     | (1) 1 x 2.4GHz WiFi, support IEEE 802.11 b/g                         |  |  |
| WI-FI & Bluelooth                                   | (2) Option: 1 x 2.4GHz WiFi and BT V2.1/ V3.0/ V4.0, support IEEE    |  |  |
|                                                     | 802.11 b/g/n                                                         |  |  |
| Video                                               |                                                                      |  |  |
| Diaplay                                             | (1) 1 x VGA output, connector is DB-15                               |  |  |
| Display                                             | (2) 1 x HDMI v1.4 output, the connector is Type A HDMI female        |  |  |
| External I/O Interface                              |                                                                      |  |  |
| DC Block 1 x DC socket, supports 5.5mm x 2.1mm plug |                                                                      |  |  |
|                                                     | (1) 1 x Micro USB OTG                                                |  |  |
| USB                                                 | (2) 2 x USB 2.0 Host, the connector is double layer Type-A interface |  |  |
|                                                     | (3) 2 x USB 2.0 Host, the connector is Type-A interface              |  |  |
|                                                     | (1) 4 x RS232                                                        |  |  |
| UARI                                                | (2) 1 x RS485/RS232/RS422/2 x CAN(default RS485)                     |  |  |
| GPIO                                                | 1 x GPIO                                                             |  |  |

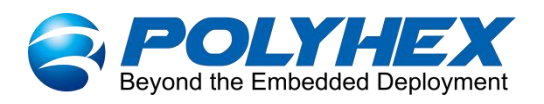

| Slot                                                                                              | (1) 1 x SIM slot                                                                                             |  |  |
|---------------------------------------------------------------------------------------------------|----------------------------------------------------------------------------------------------------|--|--|
| 3101                                                                                              | (2) 1 x Micro SD slot                                                                                        |  |  |
|                                                                                                   | (1) 1 x System status indicator                                                                              |  |  |
| LED & Key                                                                                         | (2) 1 x Power status indicator                                                                               |  |  |
|                                                                                                   | (3) 1 x ON/OFF key                                                                                           |  |  |
| Power Supply                                                                                      |                                                                                                    |  |  |
| Power Input                                                                                       | DC 12V/2A                                                                                                    |  |  |
| Mechanical & Environmental                                                                        |                                                                                                    |  |  |
| Mechanical & Envi                                                                                 | ronmental                                                                                                    |  |  |
| Mechanical & Envi<br>Enclosure Material                                                           | ronmental<br>Steel and aluminum alloy                                                                        |  |  |
| Mechanical & Envi<br>Enclosure Material<br>Dimension                                              | ronmental<br>Steel and aluminum alloy                                                                        |  |  |
| Mechanical & Envi<br>Enclosure Material<br>Dimension<br>(W x D x H)                               | ronmental<br>Steel and aluminum alloy<br>169.42mm x 124mm x 38.9mm                                           |  |  |
| Mechanical & Envi<br>Enclosure Material<br>Dimension<br>(W x D x H)<br>Weight                     | ronmental         Steel and aluminum alloy         169.42mm x 124mm x 38.9mm         780g                    |  |  |
| Mechanical & Envi<br>Enclosure Material<br>Dimension<br>(W x D x H)<br>Weight<br>Heat Dissipation | ronmentalSteel and aluminum alloy169.42mm x 124mm x 38.9mm780gNo fan, heat dissipation through the enclosure |  |  |

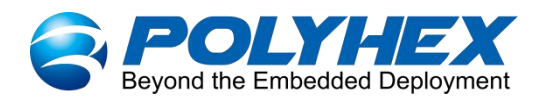

# 2.2. Composition

BPC-iMX6Se-01 Industrial Computer assembly consists of these main components: EMB-iMX6Se-01 board, enclosure and antenna.

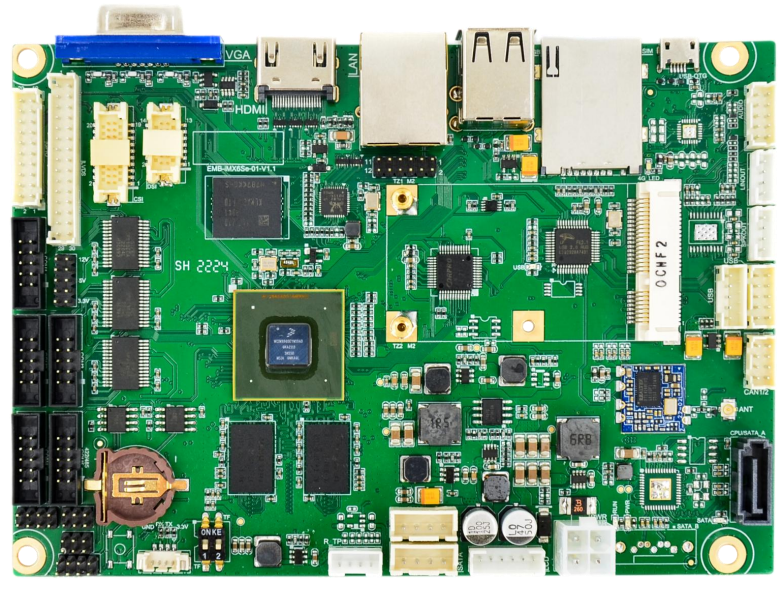

Figure 4 EMB-iMX6Se-01

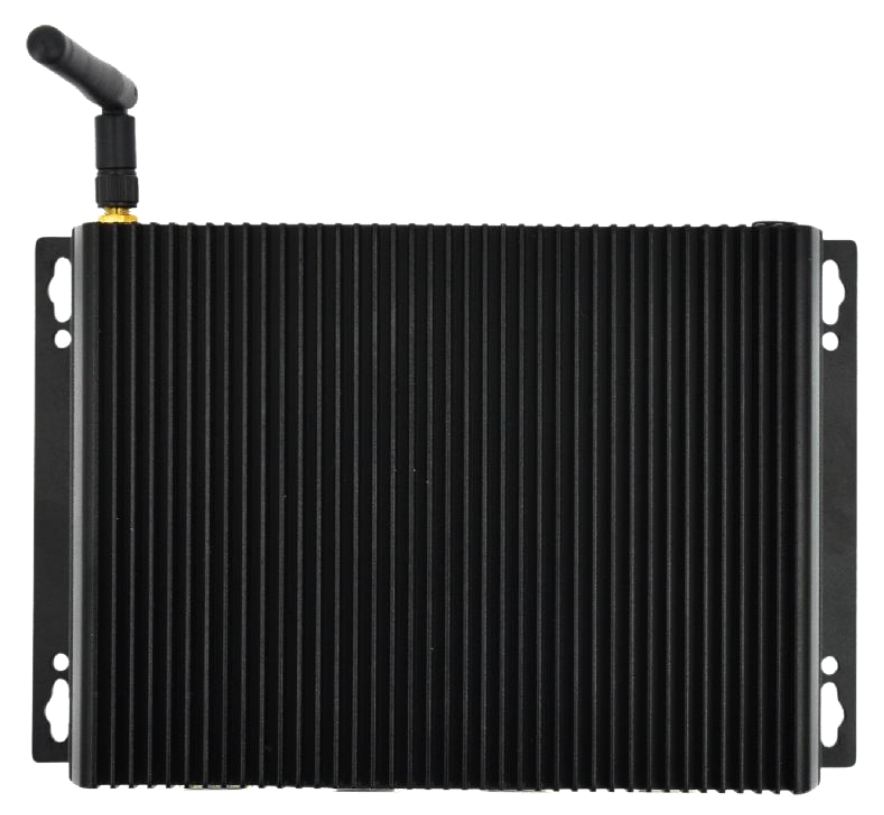

Figure 5 Enclosure and antenna

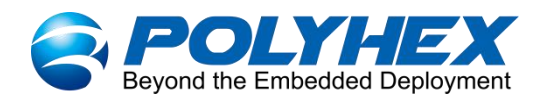

# 2.3. External Interface

### 2.3.1. Power Interface

BPC-iMX6Se-01 Industrial Computer provides 1 power connector (DC socket), with default DC 12V/2A power input. As shown in the figure below.

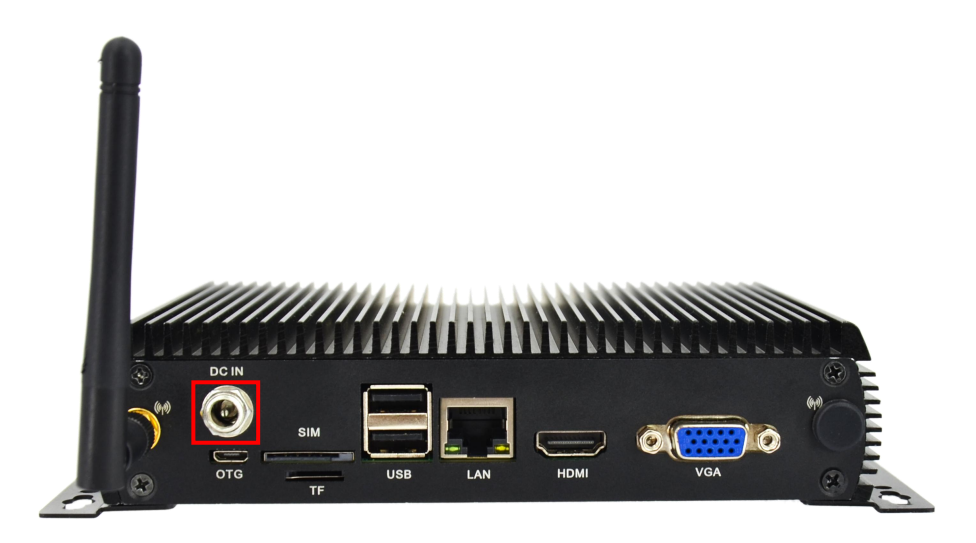

Figure 6 DC-IN Interface

### 2.3.2. USB Interface

BPC-iMX6Se-01 Industrial Computer has two USB controllers and PHY, supports USB 2.0. Two USB 2.0 interfaces with dual-layer Type-A connector and a Micro USB OTG interface, and another two USB 2.0 interfaces with Type-A connector. As shown in the figures below.

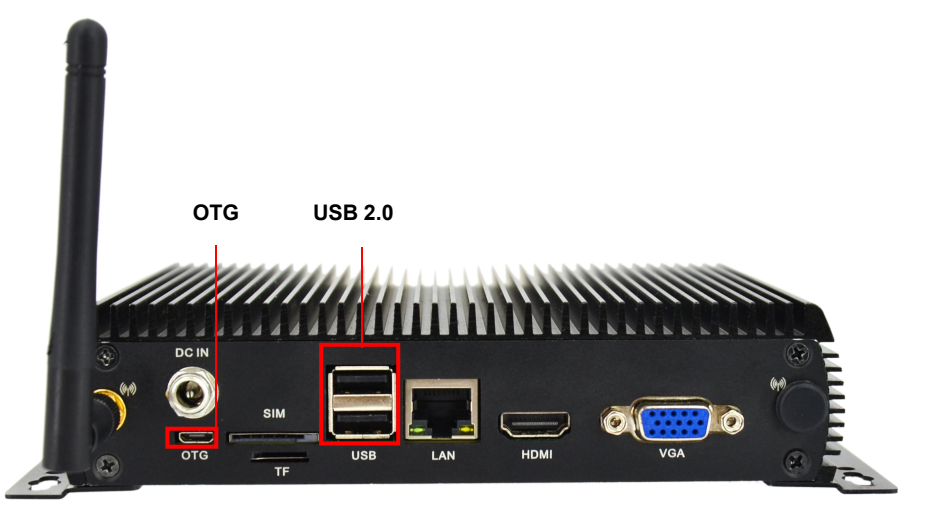

Figure 7 Micro USB OTG and USB 2.0

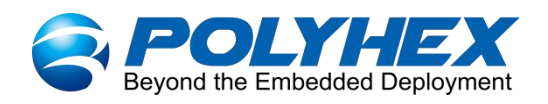

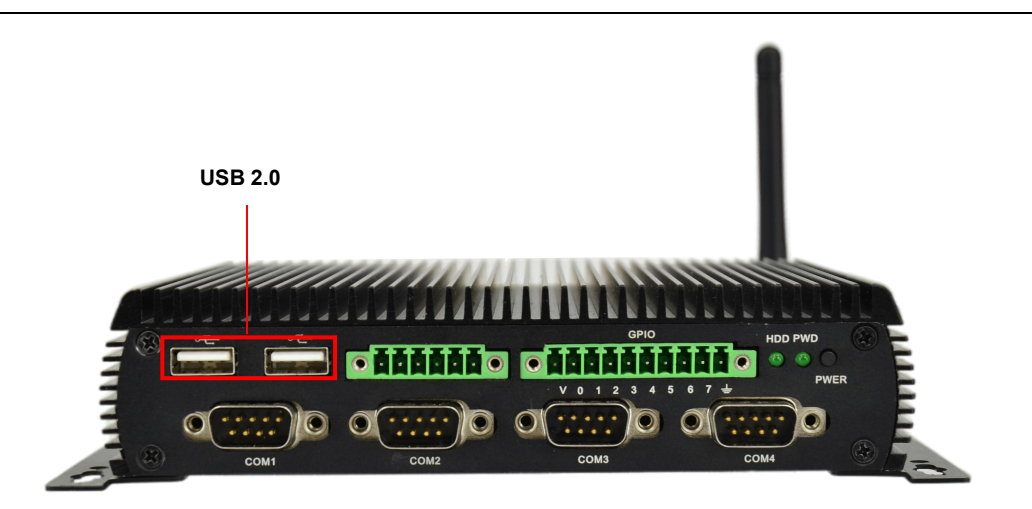

Figure 8 USB 2.0

### 2.3.3. Ethernet Interface

BPC-iMX6Se-01 Industrial Computer provides an independent MAC RJ45 Ethernet port (Network port: LAN), connect Industrial Computer to network through the network cable of RJ45 connector. A set of status indicators below the interface displays the status signal, the green one is a Link connection indicator, and the other yellow is an Active signal transmission indicator.

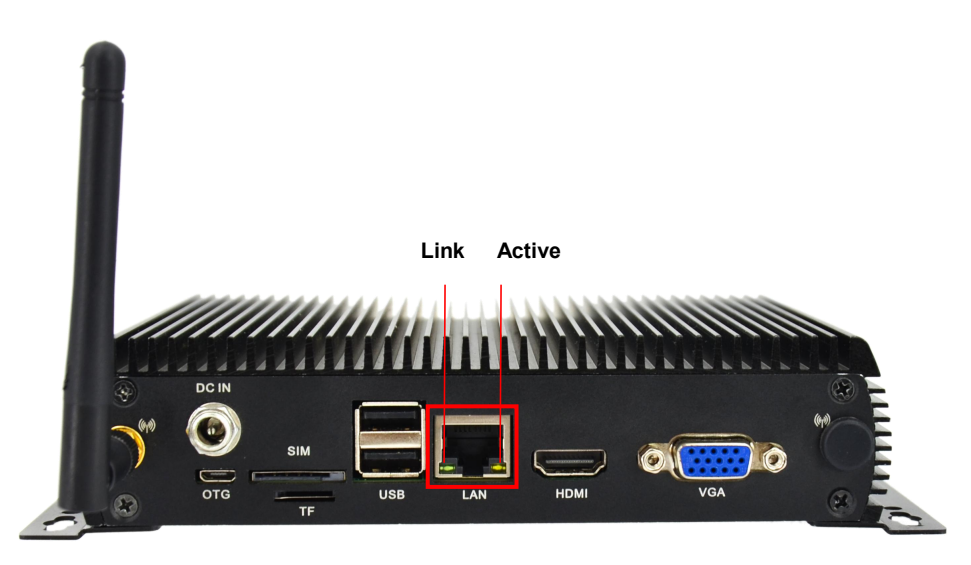

Figure 9 Ethernet Interface

### Table 3 Ethernet port status

| LED  | Color | Description                                                               |
|------|-------|---------------------------------------------------------------------------|
| Link | Green | Light, the network cable is plugged in, network connection status is good |

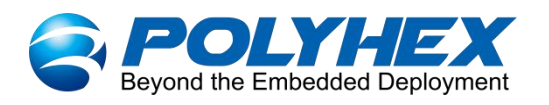

Active Yellow Blinking, network data is being transmitted

### 2.3.4. Display Interface

- One is an HDMI interface, and the connector is an A-type HDMI female socket, which is used to connect a monitor, TV or projector. HDMI resolution is supported up to 1366x768. Audio supports 32 channel audio, output supports 1 S/PDIF audio and eARC input support.
- One is a VGA interface with DB-15 connector for connecting a monitor, KVM, digital signage, or projector. Supports VGA resolution up to 1920x1080.

BPC-iMX6Se-01 Industrial Computer supports VGA and HDMI dual screen display by default. The device is connected to the corresponding display with an HDMI cable and a VGA cable, and the system interface can be seen after power on.

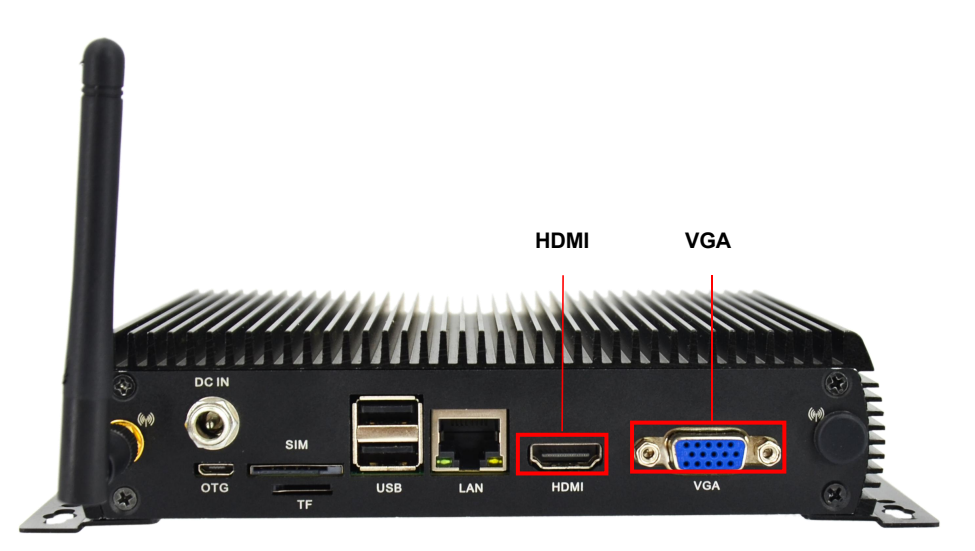

Figure 10 Display Interface

The HDMI pin sequence is as shown in the figure:

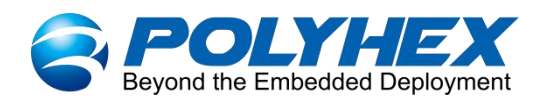

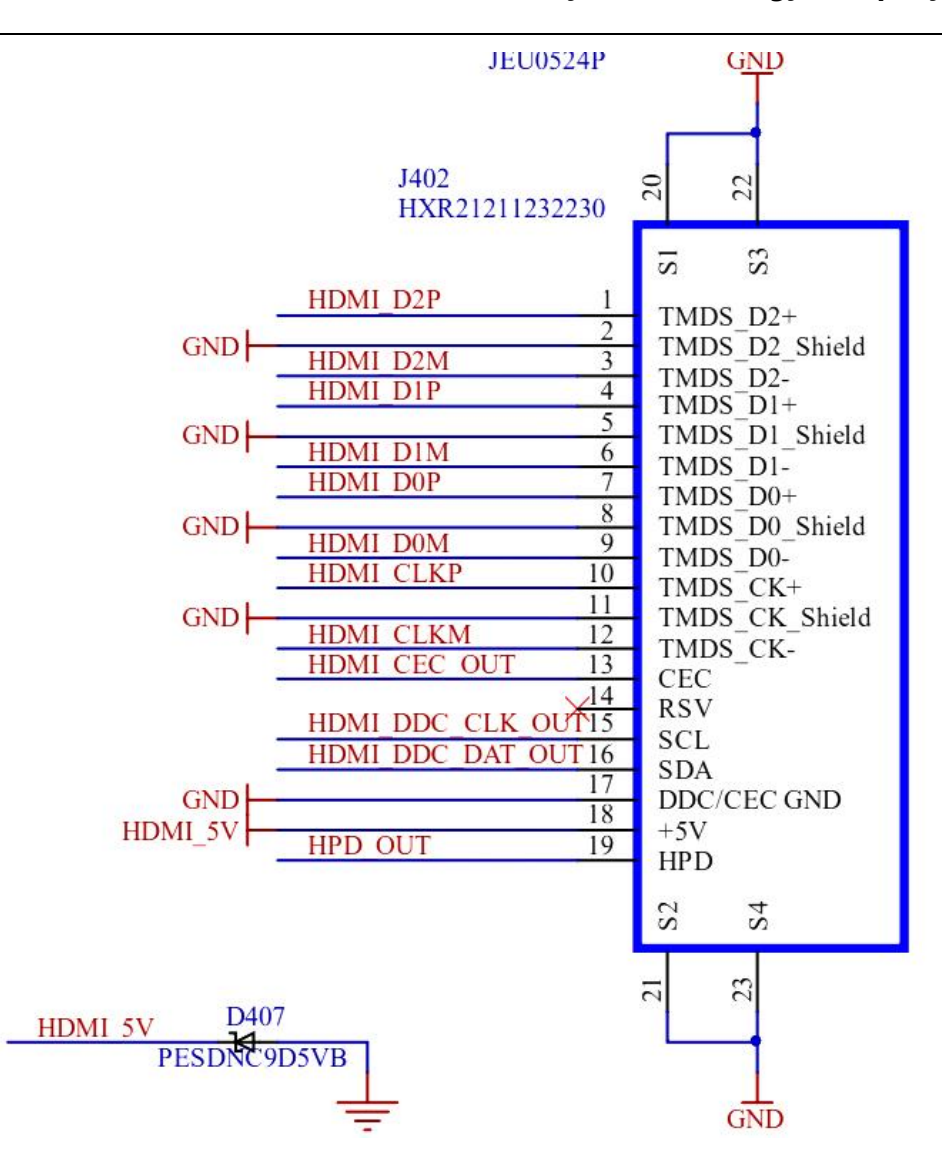

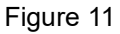

The HDMI interface is defined as follows:

Table 4 Pin definition of HDMI interface

| Pin | Definition | Pin | Definition |
|-----|------------|-----|------------|
| 1   | HDMI_D2P   | 2   | GND        |
| 3   | HDMI_D2M   | 4   | HDMI_D1P   |
| 5   | GND        | 6   | HDMI_D1M   |
| 7   | HDMI_D0P   | 8   | GND        |
| 9   | HDMI_D0M   | 10  | HDMI_CLKP  |
| 11  | GND        | 12  | HDMI_CLKM  |

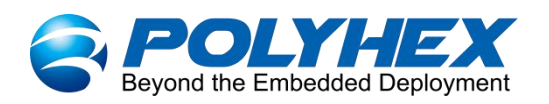

| 13 | HDMI_CEC_OUT     | 14 | NC               |
|----|------------------|----|------------------|
| 15 | HDMI_DDC_CLK_OUT | 16 | HDMI_DDC_DAT_OUT |
| 17 | GND              | 18 | HDMI_5V          |
| 19 | HPD_OUT          | 20 | GND              |
| 21 | GND              | 22 | GND              |
| 23 | GND              |    |                  |

The VGA pin sequence is as shown in the figure:

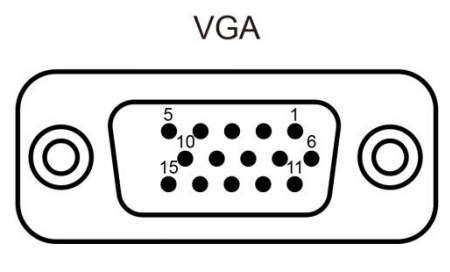

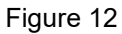

The VGA interface is defined as follows:

#### Table 5 Pin definition of VGA interface

| Pin | Definition  | Description            |
|-----|-------------|------------------------|
| 1   | VGA_RED     | Red component signal   |
| 2   | VGA_GRN     | Green component signal |
| 3   | VGA_BLU     | Blue component signal  |
| 4   | NC          | Not used               |
| 5   | GND         | GND                    |
| 6   | GND         | GND                    |
| 7   | GND         | GND                    |
| 8   | GND         | GND                    |
| 9   | VGA_5V      | 5V input               |
| 10  | GND         | GND                    |
| 11  | NC          | Not used               |
| 12  | VGA_I2C_SDA | Serial data signal     |

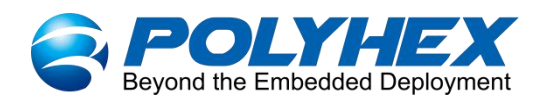

| 13 | VGA_HSYNC   | Horizontal synchronization (line synchronization) |
|----|-------------|---------------------------------------------------|
| 14 | VGA_VSYNC   | Vertical synchronization (field synchronization)  |
| 15 | VGA_I2C_SCL | Serial clock signal                               |

### 2.3.5. RS485/RS232/RS422/CAN Interface

#### NOTE

The default configuration is an RS485 interface. RS485, RS232, RS422 and CAN on the same socket, only one can be used at the same time.

BPC-iMX6Se-01 Industrial Computer has 4 x RS232 interfaces (Port: COM1~COM4), and 1 x

RS485/RS232/RS422/2 x CAN interface. As shown in the figure below:

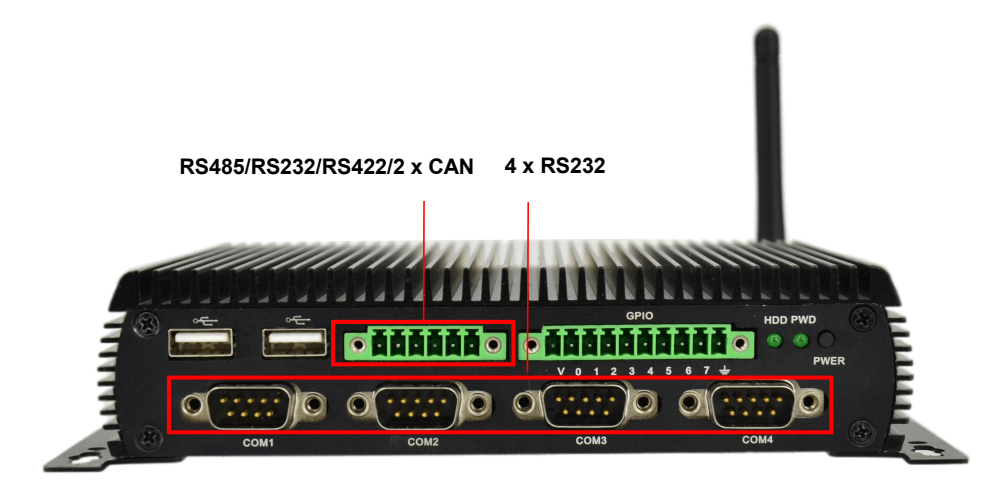

Figure 13 URAT Interface

The RS485 /RS232/ RS422/ 2 x CAN pin sequence is as shown in the figure:

RS485/RS232/RS422/2 x CAN

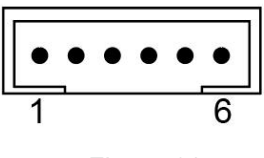

Figure 14

#### Table 6 Pin definition of RS485/ RS232/ RS422/ 2 x CAN (RS485 by default)

| Pin | RS485 | RS232 | RS422 | CAN | Device node  |
|-----|-------|-------|-------|-----|--------------|
| 1   | GND   | GND   | GND   | GND | /dev/ttymxc4 |

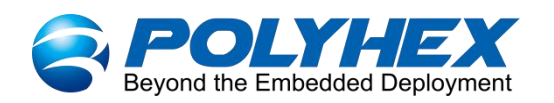

| 2 | RS485_DATA- | NC        | RS422_TX- | CAN1_H |
|---|-------------|-----------|-----------|--------|
| 3 | RS485_DATA+ | RS232_RXD | RS422_TX+ | CAN1_L |
| 4 | GND         | GND       | GND       | GND    |
| 5 | NC          | RS232_TXD | RS422_RX+ | CAN2_H |
| 6 | NC          | NC        | RS422_RX- | CAN2_L |

The 4 x RS232 pin sequence is as shown in the figure:

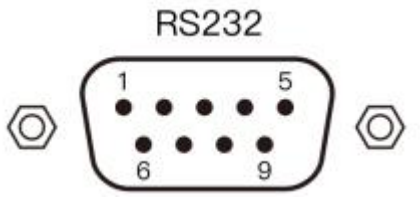

Figure 15

Table 7 Device nodes of COM1-4(RS232)

| Function Name | IO Name    | Description    | Device node  |
|---------------|------------|----------------|--------------|
| COM1          | RS232_RXD1 | RS232 receiver | /dev/ttymxc0 |
|               | RS232_TXD1 | RS232 sender   |              |
| COM2          | RS232_RXD2 | RS232 receiver | /dev/ttymxc1 |
|               | RS232_TXD2 | RS232 sender   |              |
| COM3          | RS232_RXD3 | RS232 receiver | /dev/ttymxc2 |
|               | RS232_TXD3 | RS232 sender   |              |
| COM4          | RS232_RXD4 | RS232 receiver | /dev/ttymxc3 |
|               | RS232_TXD4 | RS232 sender   |              |

#### The 4 x RS232 interface is defined as follows:

#### Table 8 Pin definition of COM1-4(RS232)

| Pin | Definition | Pin | Definition |
|-----|------------|-----|------------|
| 1   | NC         | 2   | RS232_RXD  |
| 3   | RS232_TXD  | 4   | NC         |

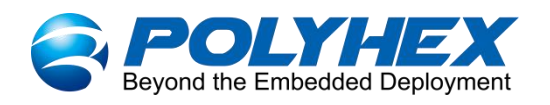

| 5 | GND | 6 | NC |
|---|-----|---|----|
| 7 | NC  | 8 | NC |
| 9 | NC  |   |    |

### 2.3.6. GPIO

BPC-iMX6Se-01 Industrial Computer provides a GPIO interface, as shown below:

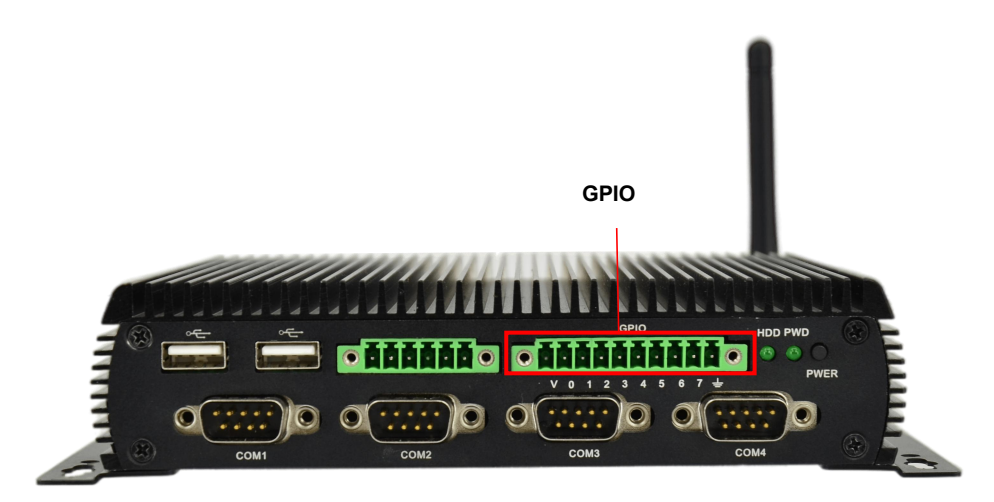

Figure 16 GPIO Interface

The GPIO interface is defined as follows:

#### Table 9 Pin definition of GPIO

| Pin | Definition | Pin | Definition |
|-----|------------|-----|------------|
| V   | VDD 3.3V   | 0   | SIO_GP70   |
| 1   | SIO_GP71   | 2   | SIO_GP72   |
| 3   | SIO_GP73   | 4   | SIO_GP74   |
| 5   | SIO_GP75   | 6   | SIO_GP76   |
| 7   | SIO_GP77   | G   | SIO_GND    |

## 2.3.7. LED & Key

BPC-iMX6Se-01 Industrial Computer provides two LED and a POWER key, as shown in the figure below.

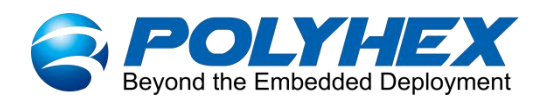

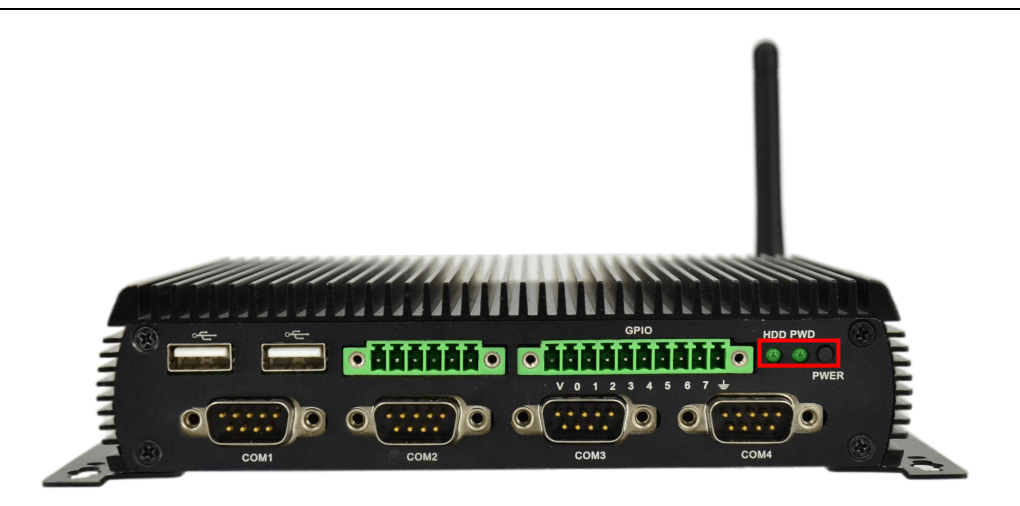

#### Figure 17 LED and Key

#### Table 10 LED & Key description

| LED & Key | Status                    | Description                                                                              |  |  |
|-----------|---------------------------|------------------------------------------------------------------------------------------|--|--|
| HDD       | Lighting                  | Device works normally                                                                    |  |  |
|           | off                       | Device works abnormally                                                                  |  |  |
| PWD       | Lighting                  | Power is on                                                                              |  |  |
|           | off                       | Power is off                                                                             |  |  |
| POWER key | Short press               | Screen display shutdown menu, with options for shutdown, hibernation and other functions |  |  |
|           | Long press for 8 seconds  | Force device shutdown                                                                    |  |  |
|           | Long press for 15 seconds | Force device restart                                                                     |  |  |

### 2.3.8. Slot

BPC-iMX6Se-01 Industrial Computer provides two card slots, one is standard SIM card slot and one is Micro SD card slot, as shown below:

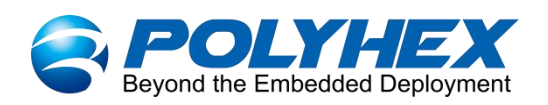

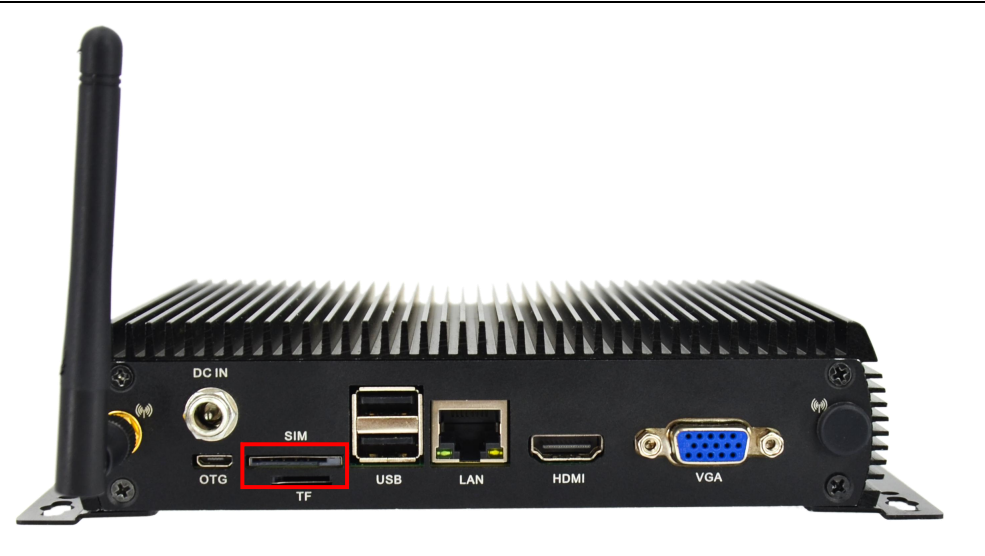

Figure 18 SIM and Micro SD card slot

When inserting the SIM / Micro SD card into the corresponding slot, you need to pay attention to the insertion and removal direction (the direction position has been marked on the device).

# 2.4. Packing List

- ✓ 1 x WiFi external antenna
- ✓ 4 x M3-5 Black screw
- ✓ 2 x Wall bracket
- ✓ 1 x BPC-iMX6Se-01 box

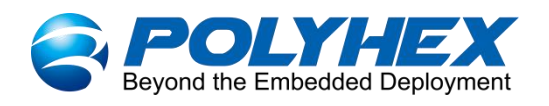

# **Chapter 3 Getting started**

# 3.1. Installation

After receiving the product, install the accessories as follows.

- 1. If you need to hang the device on the wall, use 4 black screws to fix 2 wall brackets on the enclosure, and then fix the device on the wall.
- 2. Install the WiFi antenna to the WiFi antenna connector as shown in the following figure.

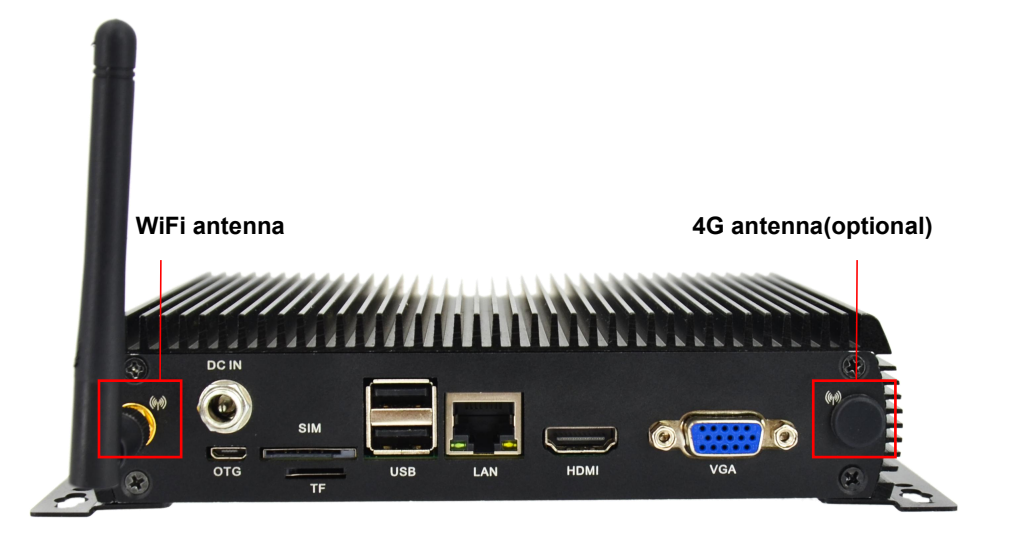

Figure 19 WiFi antenna

 Connect the power adapter to the DC-IN connector of enclosure. When the HDD and PWD LED are on, it proves that the Industrial Computer is powered on.

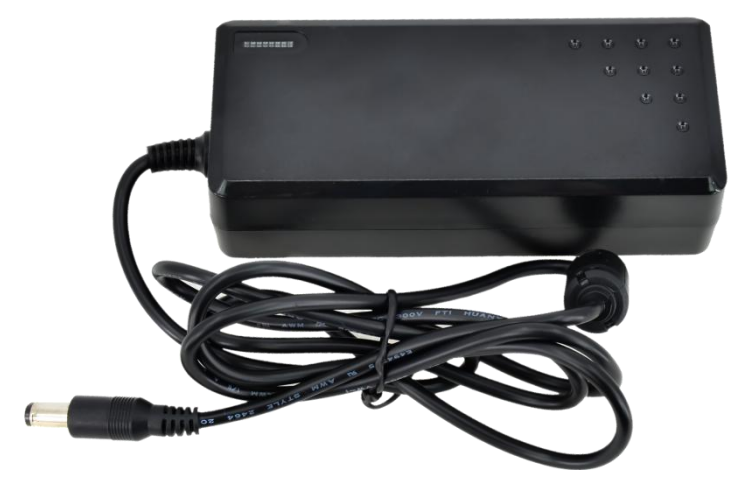

Figure 20 Power adapter

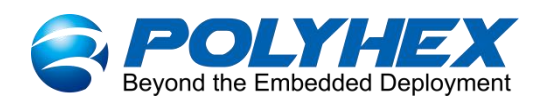

# 3.2. Power on

**Note:** BPC-iMX6Se-01 Industrial Computer factory default for eMCC boot and Ubuntu 16.04. If you need to change to other boot modes or OS, please contact our engineer for modification before leaving the factory, and do not disassemble the machine by yourself.

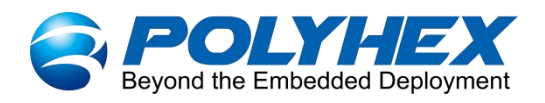

# **Chapter 4 Software Application Examples**

# 4.1. Usage of Ethernet

Network port (LAN), port number: eth0

1. Open a Terminal and type the command to query the network port.

#### ip a

1: lo: <LOOPBACK,UP,LOWER\_UP> mtu 65536 qdisc noqueue state UNKNOWN group defaul t qlen 1000 link/loopback 00:00:00:00:00:00 brd 00:00:00:00:00:00 inet 127.0.0.1/8 scope host lo
 valid\_lft forever preferred\_lft forever inet6 ::1/128 scope host
 valid\_lft forever preferred\_lft forever 2: can0: <NOARP,ECHO> mtu 16 qdisc noop state DOWN group default qlen 10 link/can 3: can1: <NOARP,ECHO> mtu 16 qdisc noop state DOWN group default qlen 10 link/can 4: eth0: <BROADCAST,MULTICAST,UP,LOWER\_UP> mtu 1500 qdisc pfifo\_fast state UP gr oup default qlen 1000 link/ether 10:07:23:6e:02:eb brd ff:ff:ff:ff:ff:ff inet6 240e:36d:d82:3900:5c06:d6b7:d784:1575/64 scope global temporary dynami valid\_lft 216745sec preferred\_lft 85468sec inet6 240e:36d:d82:3900:80a7:b8ba:6b91:2fb6/64 scope global mngtmpaddr nopre fixroute dynamic valid\_lft 216745sec preferred\_lft 130345sec inet6 240e:36d:d82:3900:1207:23ff:fe6e:2eb/64 scope global mngtmpaddr dynami valid\_lft 216745sec preferred\_lft 130345sec inet6 fe80::1207:23ff:fe6e:2eb/64 scope link valid\_lft forever preferred\_lft forever 5: sit0@NONE: <NOARP> mtu 1480 qdisc noop state DOWN group default qlen 1000 link/sit 0.0.0.0 brd 0.0.0.0 6: wlan0: <NO-CARRIER,BROADCAST,MULTICAST,UP> mtu 1500 qdisc mq state DOWN group default qlen 1000
 link/ether 0c:c6:55:75:5d:39 brd ff:ff:ff:ff:ff:ff root@polyhex:~#

#### 2. Apply ping command.

ping 192.168.1.1

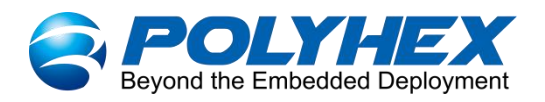

| root@polyhex | :~# ping 192.1 | 68.1.1                                         |
|--------------|----------------|------------------------------------------------|
| PING 192.168 | .1.1 (192.168. | <ol> <li>1.1) 56(84) bytes of data.</li> </ol> |
| 64 bytes fro | m 192.168.1.1: | icmp_seq=1 ttl=64 time=0.664 ms                |
| 64 bytes fro | m 192.168.1.1: | icmp_seq=2 ttl=64 time=0.610 ms                |
| 64 bytes fro | m 192.168.1.1: | icmp seq=3 ttl=64 time=0.585 ms                |
| 64 bytes fro | m 192.168.1.1: | icmp seq=4 ttl=64 time=0.562 ms                |
| 64 bytes fro | m 192.168.1.1: | icmp seq=5 ttl=64 time=0.436 ms                |
| 64 bytes fro | m 192.168.1.1: | icmp seq=6 ttl=64 time=0.582 ms                |
| 64 bytes fro | m 192.168.1.1: | icmp_seq=7_ttl=64_time=0.573_ms                |
| 64 bytes fro | m 192.168.1.1: | icmp seq=8 ttl=64 time=0.551 ms                |
| 64 bytes fro | m 192.168.1.1: | icmp_seq=9 ttl=64 time=0.424 ms                |
| 64 bytes fro | m 192.168.1.1: | icmp seq=10 ttl=64 time=0.527 ms               |
| 64 bytes fro | m 192.168.1.1: | <pre>icmp seq=11 ttl=64 time=0.441 ms</pre>    |
| 64 bytes fro | m 192.168.1.1: | icmp seq=12 ttl=64 time=0.392 ms               |
| 64 bytes fro | m 192.168.1.1: | icmp seq=13 ttl=64 time=0.534 ms               |
| 64 bytes fro | m 192.168.1.1: | icmp seq=14 ttl=64 time=0.560 ms               |
| 64 bytes fro | m 192.168.1.1: | icmp seq=15 ttl=64 time=0.593 ms               |
| 64 bytes fro | m 192.168.1.1: | icmp seq=16 ttl=64 time=0.455 ms               |
| 64 bytes fro | m 192.168.1.1: | icmp seq=17 ttl=64 time=0.426 ms               |
| 64 bytes fro | m 192.168.1.1: | icmp seq=18 ttl=64 time=0.644 ms               |
| 64 bytes fro | m 192.168.1.1: | <pre>icmp_seq=19 ttl=64 time=0.544 ms</pre>    |
| 64 bytes fro | m 192.168.1.1: | icmp_seq=20 ttl=64 time=0.593 ms               |
| 64 bytes fro | m 192.168.1.1: | icmp seg=21 ttl=64 time=0.424 ms               |

3. Query the speed of the network port.

#### ethtool eth0

```
oot@polyhex:~# sudo ethtool eth0
Settings for eth0:
Supported ports: [ TP MII ]
Supported link modes: 10b
                                            10baseT/Half 10baseT/Full
100baseT/Half 100baseT/Full
1000baseT/Full
          Supported pause frame use: Symmetric
Supports auto-negotiation: Yes
           Advertised link modes: 10baseT/Half 10baseT/Full
100baseT/Half 100baseT/Full
                                             1000baseT/Full
           Advertised pause frame use: Symmetric
           Advertised auto-negotiation: Yes
                                                               10baseT/Half 10baseT/Full
100baseT/Half 100baseT/Full
           Link partner advertised link modes:
                                                               1000baseT/Full
          Link partner advertised pause frame use: Symmetric
Link partner advertised auto-negotiation: Yes
           Speed: 1000Mb/s
Duplex: Full
           Port: MII
           PHYAD: 1
           Transceiver: external
           Auto-negotiation: on
           Supports Wake-on: g
           Wake-on: d
           Link detected: yes
root@polyhex:~#
```

# 4.2. Usage of WiFi

• unplug the network cable, and connect the device to WiFi (polyhex\_mi) via the command;

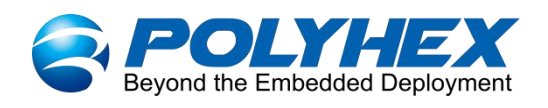

or connect to available WiFi by clicking the network icon in the lower left corner of the

display.

| nmcli r wifi on                          | #Enable WiFi                                   |                 |
|------------------------------------------|------------------------------------------------|-----------------|
| nmcli dev wifi                           | #Find available WiFi                           |                 |
| nmcli dev wifi co                        | onnect "SSID" password "PASSWORD" ifname wlan0 | #Connect to the |
| specified WiFi                           |                                                |                 |
| root@polyhex[16:22:<br>s nmcli r wifi on | :28]:~                                         |                 |

| SSID                         | MODE    | CHAN   | RATE        | SIGNAL   | BARS   | SECURITY  |
|------------------------------|---------|--------|-------------|----------|--------|-----------|
| polyhex mil                  | Infra   |        | 54 Mbit/s   | 75       |        | WPA2      |
| tsc wh                       | Infra   |        | 54 Mbit/s   | 69       |        | WPA1 WPA2 |
|                              | Infra   | 11     | 54 Mbit/s   | 65       |        | WPA2      |
| tsc                          | Infra   | 11     | 54 Mbit/s   | 59       |        | WPA2      |
|                              |         | 11     |             |          |        | WPA2      |
| DIRECT-0b-HP M132 LaserJet   |         |        |             | 42       |        | WPA2      |
|                              |         |        |             |          |        | WPA1 WPA2 |
| polyhex-3                    | Infra   | 11     | 54 Mbit/s   | 25       |        | WPA1 WPA2 |
| HUISHI-503                   | Infra   | 1      | 54 Mbit/s   | 19       |        | WPA1 WPA2 |
| ???? Inf                     | ra 13   | 54     | Mbit/s 19   |          | WPA    | 1 WPA2    |
| ChinaNet-ASgW                | Infra   |        | 54 Mbit/s   | 15       |        | WPA1 WPA2 |
| ZY WH 7A31 2                 | Infra   | 11     | 54 Mbit/s   | 15       |        | WPA1 WPA2 |
| Ns                           | Infra   | 11     | 54 Mbit/s   | 15       |        | WPA1 WPA2 |
| htsc-wuhan                   | Infra   |        | 54 Mbit/s   | 12       |        | WPA1 WPA2 |
| ot@polyhex[16:23:04]:~       |         |        |             |          |        |           |
| nmcli dev wifi connect "noly | hey mil | " nass | word "hohai | 2021" if | name w | lan0      |

• Apply ping command to check the network connection status.

ping 192.168.1.1

| гос  | ot@poly | /hex[] | L6:24:31]:~    |                        |         |           |      |  |
|------|---------|--------|----------------|------------------------|---------|-----------|------|--|
| \$ 1 | bing 19 | 92.168 | 3.1.1          |                        |         |           |      |  |
| PI   | VG 192. | 168.1  | 1.1 (192.168.) | L.1) 56(84) b          | bytes o | f data.   |      |  |
| 64   | bytes   | from   | 192.168.1.1:   | icmp_seq=1 t           | ttl=63  | time=16.8 | ms   |  |
| 64   | bytes   | from   | 192.168.1.1:   | icmp_seq=2 t           | ttl=63  | time=3.78 | ms   |  |
| 64   | bytes   | from   | 192.168.1.1:   | icmp_seq=3 t           | ttl=63  | time=4.83 | ms   |  |
| 64   | bytes   | from   | 192.168.1.1:   | icmp_seq=4 t           | ttl=63  | time=18.2 | ms   |  |
| 64   | bytes   | from   | 192.168.1.1:   | icmp_seq=5 t           | ttl=63  | time=3.71 | ms   |  |
| 64   | bytes   | from   | 192.168.1.1:   | icmp_seq=6 t           | ttl=63  | time=6.38 | ms   |  |
| 64   | bytes   | from   | 192.168.1.1:   | icmp_seq=7 t           | ttl=63  | time=3.43 | ms   |  |
| 64   | bytes   | from   | 192.168.1.1:   | icmp_seq=8 t           | ttl=63  | time=4.61 | ms   |  |
| 64   | bytes   | from   | 192.168.1.1:   | icmp_seq=9 t           | ttl=63  | time=3.84 | ms   |  |
| 64   | bytes   | from   | 192.168.1.1:   | icmp_seq=10            | ttl=63  | time=20.9 | ms   |  |
| 64   | bytes   | from   | 192.168.1.1:   | icmp_seq=11            | ttl=63  | time=5.82 | 2 ms |  |
| 64   | bytes   | from   | 192.168.1.1:   | icmp_seq=12            | ttl=63  | time=4.23 | 3 ms |  |
| 64   | bytes   | from   | 192.168.1.1:   | icmp_seq=13            | ttl=63  | time=2.98 | 3 ms |  |
| 64   | bytes   | from   | 192.168.1.1:   | <pre>icmp_seq=14</pre> | ttl=63  | time=6.25 | ms   |  |
| 64   | bytes   | from   | 192.168.1.1:   | icmp_seq=15            | ttl=63  | time=3.26 | 5 ms |  |
| 64   | bytes   | from   | 192.168.1.1:   | icmp_seq=16            | ttl=63  | time=3.61 | ms   |  |

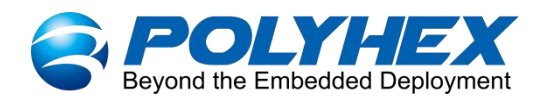

# 4.3. Usage of USB

1. Access the U disk in FAT32 format, the system will automatically mount it to the /mnt

path.

| df -h           |        |      |       |      |                                            |
|-----------------|--------|------|-------|------|--------------------------------------------|
|                 |        |      |       |      |                                            |
| root@polyhex[03 | :00:04 | ]:~  |       |      |                                            |
| \$ df -h        |        |      |       |      |                                            |
| Filesystem      | Size   | Used | Avail | Use% | Mounted on                                 |
| /dev/root       | 14G    | 2.7G | 11G   | 21%  |                                            |
| devtmpfs        | 499M   | Θ    | 499M  | 0%   | /dev                                       |
| tmpfs           | 500M   | 484K | 499M  | 1%   | /dev/shm                                   |
| tmpfs           | 500M   | 14M  | 486M  | 3%   | /run                                       |
| tmpfs           | 5.0M   | 4.0K | 5.0M  | 1%   | /run/lock                                  |
| tmpfs           | 500M   | Θ    | 500M  | 0%   | /sys/fs/cgroup                             |
| /dev/mmcblk2p1  | 490M   | 7.8M | 482M  | 2%   | /boot                                      |
| tmpfs           | 100M   | 44K  | 100M  | 1%   | /run/user/0                                |
| /dev/sda1       | 500M   | 32M  | 469M  | 7%   | /media/root/68BA-C562                      |
| /dev/sda2       | 29G    | 3.4G | 25G   | 13%  | /media/root/79de8ff0-265b-451f-be52-87356c |
| 5f68c0          |        |      |       |      |                                            |
| root@polyhex[03 | :00:13 | ]:~  |       |      |                                            |

- If the U disk is not mounted, you can mount the U disk with the following command:
  - Query the U disk letter:

#### fdisk -l

| root@polvhex[02:54:25]:~                                                                                      |  |
|----------------------------------------------------------------------------------------------------|--|
| \$ fdisk -l                                                                                                   |  |
| Disk /dev/ram0: 64 MiB, 67108864 bytes, 131072 sectors<br>Units: sectors of 1 * 512 = 512 bytes               |  |
| Sector size (logical/physical): 512 bytes / 4096 bytes<br>I/O size (minimum/optimal): 4096 bytes / 4096 bytes |  |
| <b>Disk /dev/ram1: 64 MiB, 67108864 bytes, 131072 sectors</b><br>Units: sectors of 1 * 512 = 512 bytes        |  |
| Sector size (logical/physical): 512 bytes / 4096 bytes<br>I/O size (minimum/optimal): 4096 bytes / 4096 bytes |  |
| Disk /dev/ram2: 64 MiB, 67108864 bytes, 131072 sectors<br>Units: sectors of 1 * 512 = 512 bytes               |  |
| Sector size (logical/physical): 512 bytes / 4096 bytes<br>I/O size (minimum/optimal): 4096 bytes / 4096 bytes |  |
| Disk /dev/ram3: 64 MiB, 671088664 bytes, 131072 sectors<br>Units: sectors of 1 * 512 = 512 bytes              |  |
| Sector size (logical/physical): 512 bytes / 4096 bytes                                                        |  |

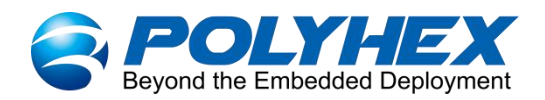

| Disk /dev | /mmcbl   | <pre>k2boot1:</pre> | 4 MiB, 4 | 194304 by | tes, 8  | 192 | sectors    |       |
|-----------|----------|---------------------|----------|-----------|---------|-----|------------|-------|
| Units: se | ctors (  | of 1 * 5            | 12 = 512 | bytes     |         |     |            |       |
| Sector si | ze (lo   | gical/phy           | ysical): | 512 bytes | / 512   | by  | tes        |       |
| I/O size  | (minim   | um/optima           | al): 512 | bytes / 5 | 12 byte | es  |            |       |
| Disk /dev | /mmcbl   | <pre>k2boot0:</pre> | 4 MiB, 4 | 194304 by | tes, 83 | 192 | sectors    |       |
| Units: se | ctors (  | of 1 * 5            | 12 = 512 | bytes     |         |     |            |       |
| Sector si | ze (lo   | gical/phy           | vsical): | 512 bytes | / 512   | by  | tes        |       |
| I/O size  | (minim   | um/optima           | al): 512 | bytes / 5 | 12 byte | es  |            |       |
|           |          |                     |          |           |         |     |            |       |
| Disk /dev | /sda:    | 29.7 GiB            | 3191498  | 3424 byte | 5, 623  | 339 | 52 sectors |       |
| Units: se | ctors (  | of $1 * 5$          | 12 = 512 | bytes     |         |     |            |       |
| Sector si | ze (lo   | gical/phy           | ysical): | 512 bytes | / 512   | by: | tes        |       |
| I/O size  | (minimu  | um/optima           | al): 512 | bytes / 5 | 12 byte | es  |            |       |
| Disklabel | type:    | dos                 |          |           |         |     |            |       |
| Disk iden | tifier   | 0x000dl             | ba0b     |           |         |     |            |       |
| Device    | Boot     | Start               | End      | Sectors   | Size    | Id  | Type       |       |
| /dev/sda1 |          | 20480               | 1044479  | 1024000   | 500M    | C   | W95 FAT32  | (LBA) |
| /dev/sda2 |          | 1228800             | 62333951 | 61105152  | 29.1G   | 83  | Linux      |       |
| reatingly | hov [ 03 | .00.041             |          |           |         |     |            |       |

Mounting the U disk:

mount /dev/sda1 /mnt

| root@polyhex[03             | :00:13 | ]:~  |       |      |                                            |
|-----------------------------|--------|------|-------|------|--------------------------------------------|
| <pre>\$ mount /dev/sd</pre> | al /mn | t    |       |      |                                            |
| root@polyhex[03             | :01:36 | ]:~  |       |      |                                            |
| \$ df -h                    |        |      |       |      |                                            |
| Filesystem                  | Size   | Used | Avail | Use% | Mounted on                                 |
| /dev/root                   | 14G    | 2.7G | 11G   | 21%  | /                                          |
| devtmpfs                    | 499M   | Θ    | 499M  | 0%   | /dev                                       |
| tmpfs                       | 500M   | 484K | 499M  | 1%   | /dev/shm                                   |
| tmpfs                       | 500M   | 14M  | 486M  | 3%   | /run                                       |
| tmpfs                       | 5.0M   | 4.0K | 5.0M  | 1%   | /run/lock                                  |
| tmpfs                       | 500M   | Θ    | 500M  | 0%   | /sys/fs/cgroup                             |
| /dev/mmcblk2p1              | 490M   | 7.8M | 482M  | 2%   | /boot                                      |
| tmpfs                       | 100M   | 44K  | 100M  | 1%   | /run/user/0                                |
| /dev/sdal                   | 500M   | 32M  | 469M  | 7%   | /mnt                                       |
| /dev/sda2                   | 29G    | 3.4G | 25G   | 13%  | /media/root/79de8ff0-265b-451f-be52-87356c |
| 5f68c0                      |        |      |       |      |                                            |
| root@polvhex[03             | :01:44 | 1:~  |       |      |                                            |

2. Enter the U disk directory:

| cd /mnt                                                                                                    |  |
|----------------------------------------------------------------------------------------------------|--|
| <pre>root@polyhex[03:01:44]:~ \$ cd /mnt root@polyhex[03:02:15]:/mnt \$ ls</pre>                                    |  |
| Image<br><b>System Volume Information</b><br>imx8mp-debix-4g-board.dtb<br>imx8mp-debix-core-HC050IG40029-D58V.C.dtb |  |

# 4.4. Usage of 4G Module

Connect the 4G module, insert the SIM card, and connect the 4G antenna.

The 4G module is identified as /dev/ttyUSB2 under the system, and the following verification

29 / 40

www.polyhex.net

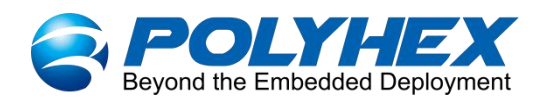

is done in a scenario where the other network is disconnected.

#### • Query 4G module command

cd /etc/ppp/peers

./quectel-pppd.sh

#### ifconfig

root@polyhex:/etc/ppp/peers# ifconfig eth0 Link encap:Ethernet HWaddr 72:67:d7:f3:8d:7f UP BROADCAST MULTICAST MTU:1500 Metric:1 RX packets:0 errors:0 dropped:0 overruns:0 frame:0 TX packets:0 errors:0 dropped:0 overruns:0 carrier:0 collisions:0 txqueuelen:1000 RX bytes:0 (0.0 B) TX bytes:0 (0.0 B) lo Link encap:Local Loopback inet addr:127.0.0.1 Mask:255.0.0.0 inet6 addr: ::1/128 Scope:Host UP LOOPBACK RUNNING MTU:65536 Metric:1 RX packets:96 errors:0 dropped:0 overruns:0 frame:0 TX packets:96 errors:0 dropped:0 overruns:0 carrier:0

- collisions:0 txqueuelen:1000 RX bytes:7664 (7.6 KB) TX bytes:7664 (7.6 KB) ppp0 Link encap:Point\_to\_Point Protocol inet addr 10.212.83.249 P-t-P:10.64.64.64 Mask:255.255.255.255 UP POINTOPOINT RUNNING NOARP MULTICAST MTU:1500 Metric:1 RX packets:6 errors:0 dropped:0 overruns:0 frame:0 TX packets:6 errors:0 dropped:0 overruns:0 carrier:0 collisions:0 txqueuelen:3 RX bytes:240 (240.0 B) TX bytes:182 (182.0 B)
- Apply ping command to check network

ping www.baidu.com

```
root@polyhex:/etc/ppp/peers# ping baidu.com
PING baidu.com (220.181.38.251) 56(84) bytes of data.
64 bytes from 220.181.38.251: icmp_seq=1 ttl=49 time=91.8 ms
64 bytes from 220.181.38.251: icmp_seq=2 ttl=49 time=79.6 ms
64 bytes from 220.181.38.251: icmp_seq=3 ttl=49 time=78.5 ms
64 bytes from 220.181.38.251: icmp_seq=4 ttl=49 time=78.5 ms
64 bytes from 220.181.38.251: icmp_seq=5 ttl=49 time=78.6 ms
64 bytes from 220.181.38.251: icmp_seq=6 ttl=49 time=78.8 ms
64 bytes from 220.181.38.251: icmp_seq=7 ttl=49 time=78.8 ms
64 bytes from 220.181.38.251: icmp_seq=7 ttl=49 time=78.7 ms
a64 bytes from 220.181.38.251: icmp_seq=9 ttl=49 time=78.7 ms
a64 bytes from 220.181.38.251: icmp_seq=9 ttl=49 time=79.9 ms
64 bytes from 220.181.38.251: icmp_seq=11 ttl=49 time=76.3 ms
64 bytes from 220.181.38.251: icmp_seq=12 ttl=49 time=94.5 ms
```

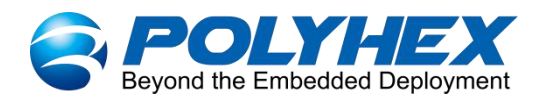

# 4.5. Verification of RS485/RS232/RS422/CAN

#### NOTE

The default configuration is an RS485 interface. RS485, RS232, RS422 and CAN on the

same socket, only one can be used at the same time.

Open the CuteCom tool, the serial port parameters are set as follows.

| Table 11 | Parameter | set for | cutecom tool |
|----------|-----------|---------|--------------|
|----------|-----------|---------|--------------|

| Parameter    | Value  |
|--------------|--------|
| Baud rate    | 115200 |
| Data bits    | 8      |
| Stop bits    | 1      |
| Parity       | None   |
| Flow Control | None   |

### 4.5.1. 4 x RS232

Connect Pin3 of COM1 to the sending end Pin5 of COM3, Pin5 to the receiving end Pin3 of COM3, and Pin9 to the ground terminal Pin9 of COM3. The wiring is shown in the following figure.

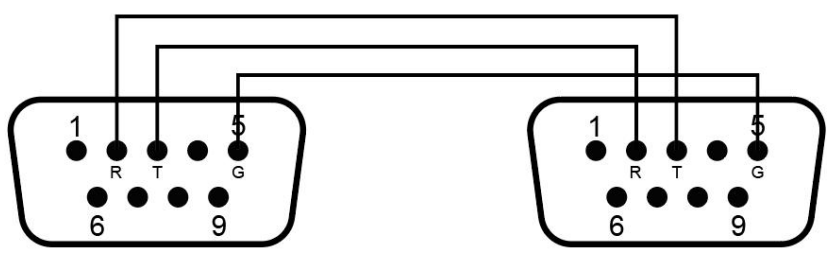

Figure 21

- Run the CuteCom tool, set the Device to /dev/ttymxc0, set other parameters as shown in the table, click Open device.
- 2. Open another CuteCom window, set the Device to /dev/ttymxc2 and click Open device.
- 3. Send and receive data via CuteCom. Enter the test string in the CuteCom input box, press Enter to send, you can see that another CuteCom receiving box receives the same

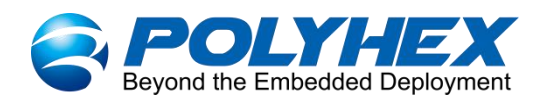

message, indicating that the communication is successful, and the result is as follows:

|                                                |            | CuteCom           |                   |                | - + >    |
|------------------------------------------------|------------|-------------------|-------------------|----------------|----------|
| Open device                                    | Device:    | /dev/ttymxc0      | Parity:           | None           |          |
| Cl <u>o</u> se device                          | Baud rate: | 115200            | 🗧 Handshake: 🔲    | Software 🔲     | Hardware |
| About                                          | Data bits: | 8                 | 🗯 Open for: 🛛 🞯   | Reading 📝      | Writing  |
| Quit                                           | Stop bits: | 1                 | 🛊 📝 Apply setting | gs when openir | ng       |
|                                                |            |                   |                   |                |          |
| <u>C</u> lear                                  | lex output | Log to: ‡ /root/c | utecom.log        |                |          |
| send to usb-rs232<br>send from rs232<br>Input: | 2          |                   |                   |                |          |
| Send file Pla                                  | in ‡       |                   | LF line end       | Char delay: 1  | ms 🗘     |

Figure 22

|                                          |            | CuteCom          |        |               |             |           | ł   |
|------------------------------------------|------------|------------------|--------|---------------|-------------|-----------|-----|
| Open device                              | Device:    | /dev/ttymxc2     | v      | Parity:       | Nor         | ie        | 1   |
| Close device                             | Baud rate: | 115200           | -      | Handshake: 📗  | Software    | 🔲 Hardw   | are |
| About                                    | Data bits: | 8                | *<br>* | Open for: 🛛 📓 | 🛿 Reading   | 🐷 Writing | ]   |
| Quit                                     | Stop bits: | 1                | *      | 📝 Apply sett  | ings when o | pening    |     |
|                                          |            |                  |        |               |             |           |     |
|                                          |            |                  |        |               |             |           |     |
| <u>C</u> lear                            | ex output  | Log to: 🗘 /root, | /cutec | om.log        |             | ]         |     |
| <u>C</u> lear <u>F</u>                   | lex output | Log to:          | /cutec | om.log        |             | ] [       |     |
| <u>C</u> lear <u>F</u><br>send from com3 | lex output | Log to: 🛟 /root, | /cutec | om.log        |             | ]         |     |

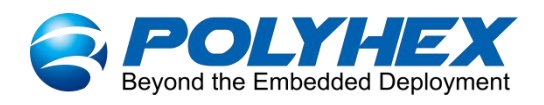

Figure 23

### 4.5.2. RS485/RS232/RS422/2 x CAN (RS485 by default)

#### ≻ RS485

Connect Pin2 of RS485 to B of USB-RS485, Pin3 to A of USB-R485, USB-R485 is connected to USB interface on the PC. The wiring is shown in the following figure.

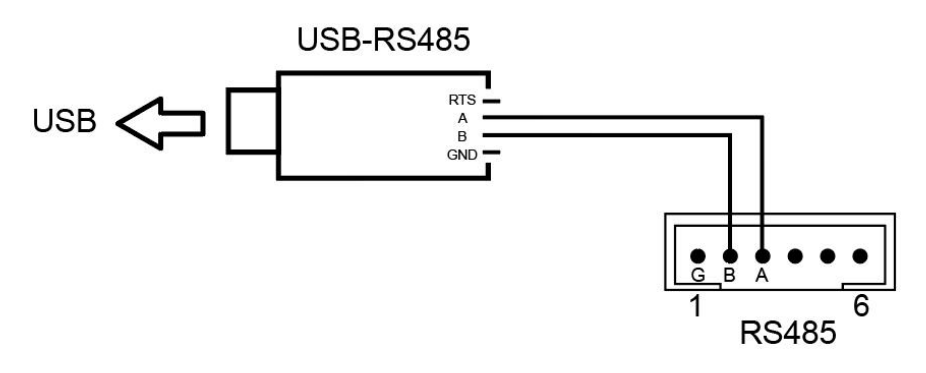

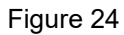

- 1. Run the CuteCom tool, set the Device to /dev/ttymxc4, click Open device.
- Open MobaXterm tool on PC, click Sessions > New Session, click Serial in the Session settings window, set Serial port and other parameters in the Advanced Serial settings window, click OK. as follows:

|                            | 49                                         | e .                                 | X                                      |                                     | vĉ                                       | 3                              | 8                          | N                         | 3           | >                  | 3       | X    |        |     |
|----------------------------|--------------------------------------------|-------------------------------------|----------------------------------------|-------------------------------------|------------------------------------------|--------------------------------|----------------------------|---------------------------|-------------|--------------------|---------|------|--------|-----|
| SH                         | Telnet                                     | Rsh                                 | Xdmcp                                  | RDP                                 | VNC                                      | FTP                            | SFTP                       | Serial                    | File        | Shell              | Browser | Mosh | Aws S3 | WSL |
| ning: y<br>can st<br>se su | you have rea<br>tart a new s<br>upport Mob | ached the<br>ession bu<br>aXterm by | maximum<br>t it will not<br>/ subscrib | number of<br>be autom<br>ing to the | of saved se<br>atically sav<br>Professio | ssions fo<br>ed.<br>nal editio | r the perso<br>on here: ht | nal edition<br>tps://moba | of MobaX    | term.<br>obatek.ne | t       |      |        |     |
| ♥ Ba                       | isic <mark>Serial</mark> s                 | settings                            |                                        | 10.1775 10.00 ¥ 107                 |                                          |                                |                            |                           |             |                    |         |      |        |     |
|                            | Serial port                                | * COM1                              | 4 (USB-S                               |                                     | :H340 (CO                                | M14))                          | ~                          | \$                        | Speed (bp   | os) * 1152         | 200 ~   |      |        |     |
|                            |                                            | Seria                               | l engine:                              | PuTTY                               | (allows n                                | nanual C                       | OM port s                  | etting)                   |             |                    | ~       |      |        |     |
|                            |                                            | 1                                   | Data bits                              | 8                                   | ~                                        |                                |                            |                           |             |                    |         |      |        |     |
|                            |                                            | 3                                   | Stop bits                              | 1                                   | ~                                        | If yo                          | ou need to t               | ransfer file              | s (e.g. rou | ter<br>aXterm      |         |      |        |     |
|                            |                                            |                                     | Parity                                 | None                                | $\sim$                                   | em                             | bedded TF                  | TP server                 |             |                    |         |      |        |     |
|                            |                                            | Flo                                 | w control                              | None                                | $\sim$                                   | "Se                            | ervers" wi                 | ndow>                     | > TETP      | server             |         |      | 200    |     |
|                            |                                            |                                     | O Reset                                | defaults                            | 1                                        |                                |                            |                           |             |                    |         |      |        |     |
|                            |                                            | Exect                               | ute macro                              | at sessi                            | on start:                                | <none></none>                  |                            | ~                         |             |                    |         |      |        |     |
|                            |                                            |                                     |                                        |                                     |                                          |                                |                            |                           |             |                    |         |      |        |     |

Figure 25

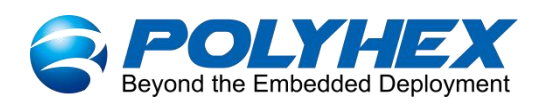

3. Enter the test string in the MobaXterm tool on PC, press Enter to send, you can receive the same message in the receive box of the CuteCom tool; enter the test string in the input box of the CuteCom tool, press Enter to send, you can receive the same message in the MobaXterm tool on the PC, indicating that the communication is successful, and the result is as follows:

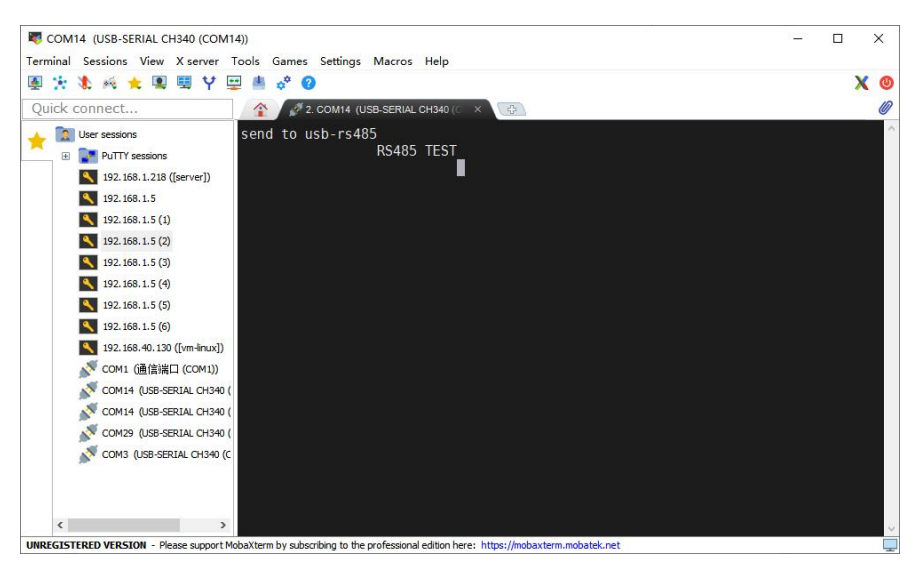

Figure 26

|                                                             |            | CuteCom         |          |               |             | -        | + >   |
|-------------------------------------------------------------|------------|-----------------|----------|---------------|-------------|----------|-------|
| Open device                                                 | Device:    | /dev/ttymxc4    |          | Parity:       | Non         | e        | -<br> |
| Close device                                                | Baud rate: | 115200          | ÷        | Handshake: 🗌  | Software    | 🔲 Hardv  | vare  |
| About                                                       | Data bits: | 8               | 4<br>7   | Open for:     | j Reading   | 🖉 Writin | 9     |
| Quit                                                        | Stop bits: | 1               | 4.<br>17 | 📝 Apply setti | ngs when op | pening   |       |
| <u>C</u> lear                                               | Hex output | Log to: ‡]/root | /cute    | com.log       |             |          |       |
|                                                             |            |                 |          |               |             |          |       |
| rs485<br>send from RS485<br>send to usb-rs485<br>RS485 TEST | 5          |                 |          |               |             |          |       |

Figure 27

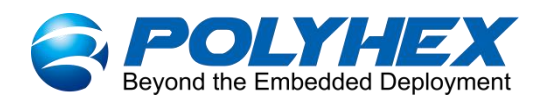

#### ➢ RS232

Connect Pin3 of RS232 to the sending end of USB-RS232, Pin5 to the receiving end of USB-R232, and Pin1 to the ground terminal of USB-RS232, USB-R232 is connected to USB interface on the PC. The wiring is shown in the following figure.

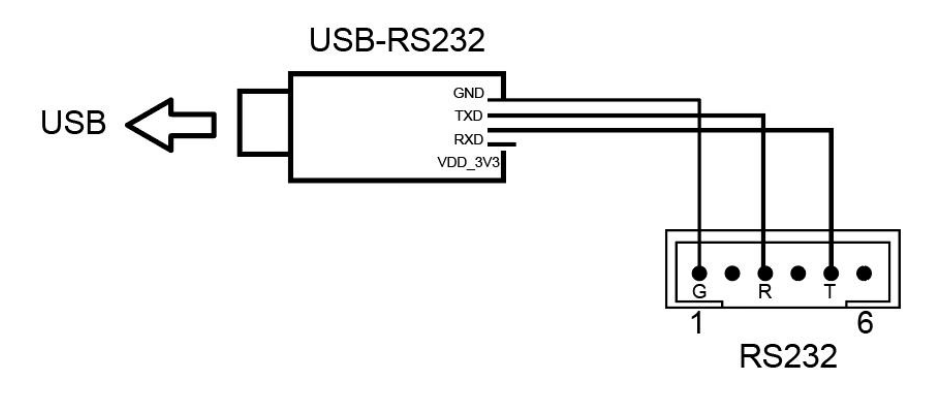

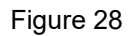

Repeat steps 1~3 of RS485 verification, the same information is sent and received, it indicates the communication is successful, and the result is as follows:

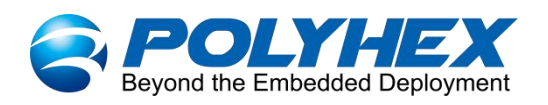

|                                                                              |                    | CuteCom            |              |               | - +       |
|------------------------------------------------------------------------------|--------------------|--------------------|--------------|---------------|-----------|
| Open device                                                                  | Device:            | /dev/ttymxc0       | ▼ Parity:    | Non           | ie        |
| Close device                                                                 | Baud rate:         | 115200             | 🗧 Handshake: | Software      | 🔲 Hardwa  |
| About                                                                        | Data bits:         | 8                  | 🔅 Open for:  | 📝 Reading     | 🕼 Writing |
| Quit                                                                         | Stop bits:         | 1                  | 🛊 📝 Apply se | ttings when o | pening    |
|                                                                              |                    |                    |              |               |           |
|                                                                              |                    |                    |              |               |           |
| <u>C</u> lear <u></u>                                                        | Hex output         | Log to:            | /cutecom.log |               | ]         |
| <u>Clear</u> <u></u><br>rey<br>test RS232                                    | Hex output         | Log to: 🛟 /root,   | /cutecom.log |               | ]         |
| <u>Clear</u> <u></u><br>rey<br>test R5232<br>send to usb-rs232<br>test rs232 | <u>H</u> ex output | Log to: 🛟 /root    | /cutecom.log |               | ]         |
| Clear E<br>rey<br>test RS232<br>send to usb-rs232<br>test rs232              | Hex output         | Log to:<br>(/root, | /cutecom.log |               | ]         |

Figure 29

#### ≻ RS422

Connect Pin7 of RS422 to the sending end T/R- of the adapter, Pin5 to the sending end T/R+ of the adapter, Pin1 to the receiving end R- of the adapter, Pin3 to the receiving end R+ of the adapter, Pin9 to the ground terminal of the adapter, and the adapter to USB-R232 connected to USB interface of the PC. The wiring is shown in the following figure.

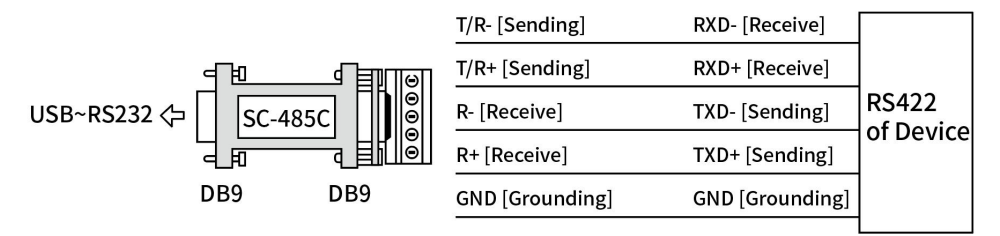

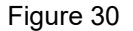

Repeat steps 1~3 of RS485 verification, the same information is sent and received, it indicates the communication is successful.

For example, if you type "send to iMX6Se from PC" in the MobaXterm tool, you can see the

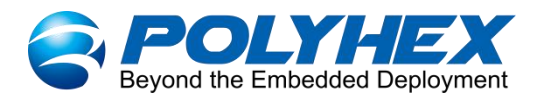

same message in the receive box of the CuteCom tool; if you type "send to PC from iMX6Se" in the input box of the CuteCom tool, and the MobaXterm tool shows the same content, which proves that the communication is successful, and the result is as follows:

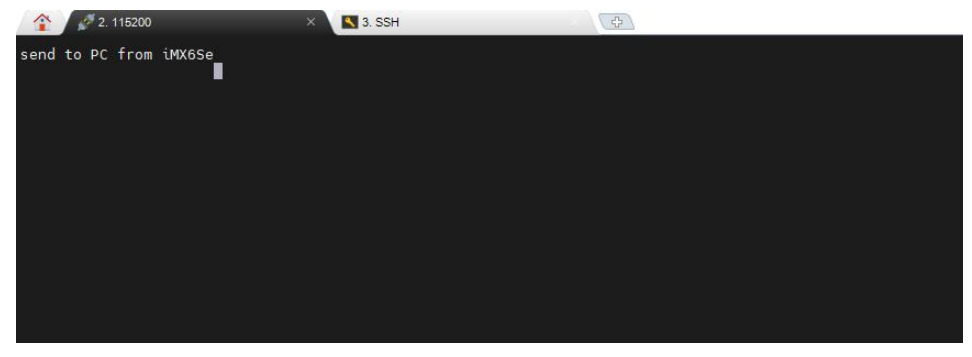

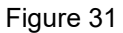

|                       |            | CuteCom             |         |               |               | - + ×     |
|-----------------------|------------|---------------------|---------|---------------|---------------|-----------|
| Open device           | Device:    | /dev/ttymxc4        |         | Parity:       | None          | ¢         |
| Cl <u>o</u> se device | Baud rate: | 115200              | *       | Handshake:    | Software      | Hardware  |
| About                 | Data bits: | 8                   | *       | Open for:     | 🗑 Reading     | 🗑 Writing |
| Quit                  | Stop bits: | 1                   | Å.<br>V | 🗑 Apply setti | ngs when open | ing       |
|                       |            |                     |         |               |               |           |
|                       |            |                     |         |               |               |           |
| Clear Hex output      | Log to:    | ¢ /root/cutecom.log |         |               |               | ]         |

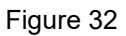

### > CAN

Connect Pin2 to Pin5, and Pin3 to Pin6 of the CAN bus interface (that is, H to H, and L to L of two CANs). The wiring is shown in the following figure.

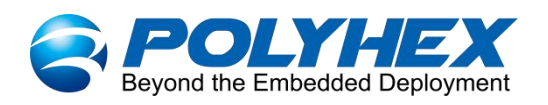

## 2×CAN

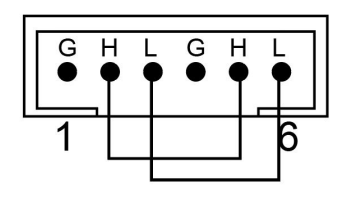

Figure 33

• CAN1 sends data, CAN0 receives data

Open a Terminal, configure CAN0 to receive, and CAN1 to send.

ifconfig can0 downip link set can0 type can bitrate 500000ifconfig can0 upifconfig can1 downip link set can1 type can bitrate 500000ifconfig can1 upcandump can0#(can0 backend receive data)cansend can1 123#1122334455667788#(can1 send data)

• CAN1 receives data, CAN0 sends data

In the Terminal, switch can1 to receive and can0 to send.

| candump can1                                                                                                    | #(can1 backend receive data)                                                                                                    |
|----------------------------------------------------------------------------------------------------|----------------------------------------------------------------------------------------------------|
| cansend can0 123#1122334455667788                                                                                                    | #(can0 send data)                                                                                                    |
| <pre>root@polyhex:~# ifconfig can0 down root@polyhex:~# if Link set can0 type can bitrate 500000 root@polyhex:~# ifconfig can1 down root@polyhex:~# ifconfig can1 up root@polyhex:~# ifconfig can1 up root@polyhex:~# cansend can1 123#1122334455667788 root@polyhex:~# cansend can1 123#1122334455667788 root@polyhex:~# cansend can1 123#1122334455667788 root@polyhex:~# cansend can0 123#1122334455667788 root@polyhex:~#</pre> | <pre>* Documentation: <u>https://help.ubuntu.com/</u> 366 packages can be updated. 317 updates are security updates. New release '18.04.6 LTS' available. Run 'do-release-upgrade' to upgrade to it. Last login: Thu Jul 7 00:32:07 2022 root@polyhex:~# candump can0    can0 123 [8] 11 22 33 44 55 66 77 88    can0 123 [8] 11 22 33 44 55 66 77 88</pre> |

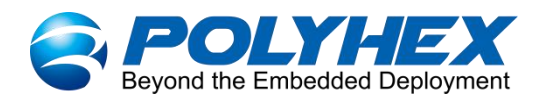

# 4.6. Verification of GPIO

GPIO output:

1. Enter the gpio-1 control directory

cd /sys/class/leds/gpio-1

2. GPIO output low

echo 0 > brightness

3. GPIO output high

echo 1 > brightness

Other GPIOs are verified in the same way, and the GPIO ports are as follows:

```
root@polyhex:/# cd /sys/class/leds/
root@polyhex:/sys/class/leds# ls
gpio-1 gpio-3 gpio-D17 gpio-D30 gpio-spi-ss0 input2::scrolllock
gpio-16 gpio-4 gpio-D18 gpio-spi-miso gpio-spi-ss1 mmc0::
gpio-19 gpio-5 gpio-D21 gpio-spi-mosi input2::capslock mmc2::
gpio-2 gpio-6 gpio-D22 gpio-spi-sck input2::numlock mmc3::
```

# 4.7. Verification of RTC

1. Check the current system time:

date **cot@polyhex[07:17:03]:~** date ri May 5 07:17:07 UTC 2023

2. Check the current RTC time:

hwclock

```
root@polyhex[07:17:07]:~
$ sudo hwclock
Fri May 5 07:17:24 2023 .363071 seconds
```

3. Modify the current system time:

date -s "2023-5-5 15:18:00"

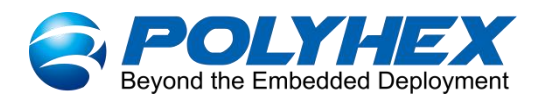

root@polyhex[07:17:24]:~
\$ sudo date -s "2023-5-5 15:18:00"
Fri May 5 15:18:00 UTC 2023

4. Write system time to RTC:

hwclock -w

hwclock #Check the RTC time

root@polyhex[15:18:04]:~
\$ sudo hwclock -w
root@polyhex[15:18:24]:~
\$ hwclock
Fri May 5 15:18:30 2023 .593077 seconds